باسمه تعالى

## آموزش کنترل یک سیستم از راه دور

واحد فناورى اطلاعات – دفتر مطالعات جبهه فرهنگى

- در ابتدا می بایست نرم افزار Any Desk را در هر دو سیستم مبدا و مقصد (از سیستم مبدا قصد کنترل سیستم مقصد که در مکان دیگری است را داریم) دانلود و نصب کنیم.
  - نرم افزار حجم پایینی دارد (۳مگ) و می توانید از این لینک جهت دانلود استفاده کنید:
    - برای کار با نرم افزار هر دو سیستم مبدا و مقصد می بایست به اینترنت متصل باشند.
- پس از نصب صفحه زیر را مشاهده می نمایید، برای اتصال به یک سیستم **مورد ۱** را از سیستم مقصد دریافت کرده و در <mark>جایگاه ۲</mark> در سیستم مبدا وارد کرده و سپس روی connect کلیک میکنیم.

| AnyDesk New Connection                                   | +                                          |                                                                                          |                 | -   | U | > |
|----------------------------------------------------------|--------------------------------------------|------------------------------------------------------------------------------------------|-----------------|-----|---|---|
| 294606827                                                |                                            | → 🖻                                                                                      |                 | Ð   |   |   |
| This Desk (an be accessed with this address.             | Remote Desk<br>Please enter the addres     | is of the remote desk you would like to access. (<br>ID or Alias<br>Browse Files Connect | •               |     |   |   |
| AnyDesk Status<br>íour AnyDesk version is<br>.p-to-date. | DISCOVERED <u>Show all</u>                 | naghdali<br>Desktop-RUUTDS2                                                              | ос. рс. рс. рс. |     |   |   |
|                                                          | Windows                                    | Windows                                                                                  | Windows         |     |   |   |
|                                                          |                                            |                                                                                          |                 |     |   |   |
|                                                          | 294606827                                  | desktop-ruutds2@ad                                                                       | 211642758       | i i |   |   |
|                                                          | 294606827<br>RECENT SESSIONS <u>Show a</u> | ii deiktop-ruutds2@ad                                                                    | ⋮ 211642758     | i.  |   |   |

 پس از گذشت زمان اندکی، در سیستم مقصد صفحه زیر نمایش داده می شود که پس از کلیک بر روی accept ، اتصال برقرار شده و می توانید سیستم مقصد را کنترل نمایید.

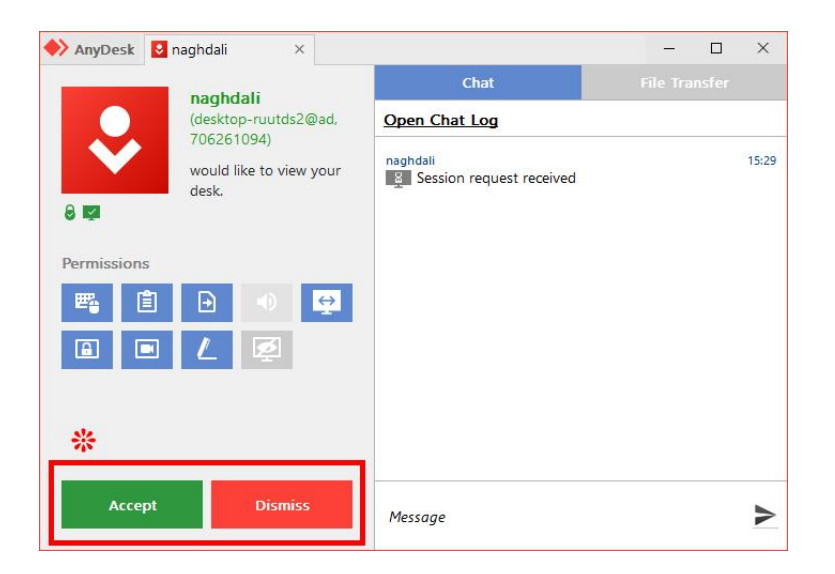

- در راه ذکر شده می بایست یک نفر در کنار سیستم مقصد حضور داشته باشد تا بتواند بر روی accept کلیک کند، اما برای اینکه نیاز به حضور شخص برای اینکار نباشد میبایست یکبار آدرس سیستم مقصد را ذخیره نموده و تنظیمات زیر را نیز به انجام دهید تا هر زمان که خواستید با زدن آدرس و پسورد به سیستم مقصد متصل شوید. (سیستم مقصد میبایست روشن باشد)
  - ابتدا در صفحه اصلی نرم افزار بر روی ...set password کلیک کنید.

| ♦ AnyDesk                                          | 💭 New Connection                                 | +                                                          |                                          |                              |         |                  |   | - | ×        |
|----------------------------------------------------|--------------------------------------------------|------------------------------------------------------------|------------------------------------------|------------------------------|---------|------------------|---|---|----------|
| 2946068                                            | 827                                              |                                                            | > 🖻                                      |                              |         |                  | 4 | 3 | $\equiv$ |
| This Desl<br>Your Desk c<br>this address<br>leskto | k ()<br>an be accessed with<br><br>op-en3idq2@ad | Remote Desk<br>Please enter the addre<br>Enter Remote Desk | ess of the remo<br>c ID or Alias<br>Brow | nte desk you would like to a | eccess. |                  |   |   |          |
| AnyDesk<br>Your AnyDe<br>up-to-date                | Status<br>esk version is                         | DISCOVERED <u>Show all</u>                                 | H 11 11                                  | Windows                      | JUTDS2  | PC-PC<br>Windows |   |   |          |
|                                                    |                                                  | 294606827                                                  | 1                                        | desktop-ruutds2@ad           | I       | 211642758        | 1 |   |          |
|                                                    |                                                  | RECENT SESSIONS <u>show</u> .                              |                                          |                              | *       | •                | * |   |          |

۲- سپس تیک گزینه زیر را بزنید که صفحه دیگری برایتان باز میشود.

| 🔶 AnyDesk 🥻 Global Settings                                             |                                                                                                    | - | × |
|-------------------------------------------------------------------------|----------------------------------------------------------------------------------------------------|---|---|
| Global Settings                                                         | Security                                                                                                    |   |   |
| <ul> <li>Security</li> <li>✓ Connection</li> <li>☑ Recording</li> </ul> | Interactive Access <ul> <li>Allow always</li> <li>Allow only if AnyDesk window is open</li> <li>Disable</li> </ul>                                                                                                    |   | ^ |
|                                                                         | Unattended Access  Enable unattended access  Set password for unattended access  Allow other computers to save login information for this computer                                                                                                    |   |   |
|                                                                         | Clear all tokens  Clear all tokens  Override standard permissions  Other users are allowed to  Hear my computer's sound output  Control my computer's keyboard and mouse  Access my computer's clipboard  Access my computer's clipboard to transfer files |   |   |

۲- در این صفحه می بایست یک پسورد به این سیستم اختصاص دهید. (پسورد شامل اعداد و حروف کوچک و بزرگ انگلیسی حداقل ۱۰ کاراکتر باشد.) - پسورد مورد نظر را در هر دو باکس تایپ کرده و سپس Apply را بزنید.

| 🔶 AnyDesk 🗡 Global Settings | -                                                                                                    | × |
|-----------------------------|----------------------------------------------------------------------------------------------------|---|
| Global Settings             | Security Interactive Access                                                                                                    | Â |
| Recording                   | <ul> <li>Allow always</li> <li>Allow only if AnyDesk window is open</li> <li>Disable</li> <li>Set password for unattended access</li> <li>Password:</li> <li>Confirm Password:</li> </ul>     |   |
|                             | Apply Cancel puter      Clear all tokens      Override standard permissions      Other users are allowed to      Hear my computer's sound output     Control my computer's keyboard and mouse |   |
|                             | Access my computer's clipboard<br>Access my computer's clipboard to transfer files                                                                                                    | ~ |

٤- سپس تیک قسمت مشخص شده در تصویر را در حالت Allow Always قرار بدهید.

| 🔶 AnyDesk 🥻 Global Settings                                             | -                                                                                                    | o × |
|-------------------------------------------------------------------------|----------------------------------------------------------------------------------------------------|-----|
| Global Settings                                                         | Security                                                                                                    |     |
| <ul> <li>Security</li> <li>✓ Connection</li> <li>ℝ Recording</li> </ul> | Interactive Access <ul> <li>Allow always</li> <li>Allow only if AnyDesk window is open</li> <li>Disable</li> </ul> |     |
|                                                                         | Unattended Access   Enable unattended access  Set password for unattended access                                   |     |
|                                                                         | ✓ Allow other computers to save login information for this computer                                                |     |
|                                                                         | Clear all tokens                                                                                                   |     |
|                                                                         | Verride standard permissions                                                                                       |     |
|                                                                         | Other users are allowed to                                                                                         |     |
|                                                                         | Hear my computer's sound output                                                                                    |     |
|                                                                         | Control my computer's keyboard and mouse                                                                           |     |
|                                                                         | Access my computer's clipboard                                                                                     |     |
|                                                                         | Access my computer's clipboard to transfer files                                                                   | ,   |

- ازین پس بعد از زدن عبارت Connect در سیستم مبدا، بعد از گذشت زمان اندکی صفحه زیر به نمایش در می آید و پس از زدن پسورد به سیستم مقصد متصل می شوید.

| ♦> AnyDesk 💭 desktop-en3idq2 × +                                                                                                    | -  | 0 | ×        |
|----------------------------------------------------------------------------------------------------|----|---|----------|
| 🍕 📮 desktop-en3idq2@ad 🛛 🗴 📾 🕁 🔟 🕒 📮 🗲 📟 📮 🛡 🖉                                                                                           | 40 |   | $\equiv$ |
| Authorization<br>AnyOek password, user account password or user confirmation<br>reacted<br>Log in automatically from now on<br>CK Cancel |    |   |          |
|                                                                                                    |    |   |          |